「筆まめ Ver.21」製品 FAQ – 「郵便番号が枠からずれて印刷されてしまう」

# 郵便番号が枠からずれて印刷されてしまう

文書番号 210804 | 更新日 2010 年 9 月 1 日

郵便番号が枠からずれて印刷されてしまう場合には、下記より該当する事項1~5をご確認ください。 なお左右にずれる場合は、プリンタにセットする際の用紙ガイドに余裕があることも考えられます。用紙ガイドが きちんと用紙に添ってセットされているかをご確認ください。

- 1. 適切な用紙サイズが選択されているか確認する
- 2. 封筒の郵便番号がずれてしまう場合(2~3cmずれる場合)
- 3. 印刷位置を全体的に微調整する(ミリ単位で少しずれる場合)
- 4. 差出人の郵便番号がずれる場合

## 適切な用紙サイズが選択されているか確認する

| 7: | アイル(F)   | 編集(E)                  | 表示(V)        | ツール(          |
|----|----------|------------------------|--------------|---------------|
| 쌺  | オープニン    | グメニュ                   | ーの表示()       | <u>4)</u>     |
| D  | 新規作成(1   | <u>v)</u>              | C            | trl+N         |
| 0  | 開<(0)    |                        | C            | trl+0         |
|    | 閉じる(⊆)   |                        |              |               |
|    | 上書き保存    | 4 <u>(S</u> )          | C            | trl+S         |
| đ  | すべて保存    | <sup>(</sup> <u></u> ) |              |               |
|    | イラスト・    | 写真画像                   | の取り込み        | +( <u>G</u> ) |
| ø  | 印刷プレビ    | ( <u>⊻</u> )−ב         |              |               |
| 8  | 印刷(P)    |                        | (            | Ctrl+P        |
| 65 | クイックビ    | 圖((U))                 | Ctrl+SI      | hift+P        |
|    | プリンタの    | )設定( <u>R</u> )        |              |               |
|    | 印刷位置微    | 调整( <u>L</u> )         |              |               |
|    | 文面ファイ    | ルの送信                   | ( <u>B</u> ) |               |
|    | NATERIAL | 7- 44                  | (0)          | - K           |

1 使用する住所録ファイルを開きます。 メニューバーより [ファイル] - [プリ **ンタの設定**]をクリックします。

| プリンタ                |            |   | ОК       |
|---------------------|------------|---|----------|
| 状態<br>種類            | オンライン      |   | 45/28    |
| 場所<br>コ <u>ィン</u> 小 | US 8003    |   | ~11-3(B) |
| 用紙・サイズ              | 長形3号       |   |          |
| 稻缺万法                | 日朝時期       | 1 |          |
| 印刷の向き               | 縦方向        |   |          |
| カートリッジの種類           | カラー        |   |          |
| 用紙種別                | 封約         | * |          |
| 的剧品質                | 相等         |   |          |
| ふちなし印刷              | ふちなし印刷なし   | * |          |
| Iffigite:           | ブリンタのブロパティ |   |          |

【画面はお使いの機種や環境により異なります】

フリンジリンロハナイー

- 2 [プリンタの設定] 画面が表示されます
  - ので、用紙サイズを選択します。設定で きたら再度印刷をご確認ください。

## 2 封筒の印刷がずれてしまう場合に確認します

2~3cm程度ずれている場合は、封筒のフラップ(のりしろ)の設定が正しく行われていないことが考えられます。 下記手順にてフラップの変更を行ってください。ミリ単位でずれている場合は、次の「**印刷位置を全体的に微調 整する**」をご参照ください。

| 3 封稿:長3 サンプル20 □ ○ ■ ■<br>日期 登録 原引 形法 計入 次入 |
|---------------------------------------------|
| 当用版课程 7x1/ レパクト 幕                           |
| 現在のパターン 標準パターン 👻                            |
|                                             |
| 山田橋                                         |
| 行法                                          |
| 楼 枕                                         |
|                                             |

**3** 宛名ウィンドウの [**用紙選択**] ボタンを クリックします。

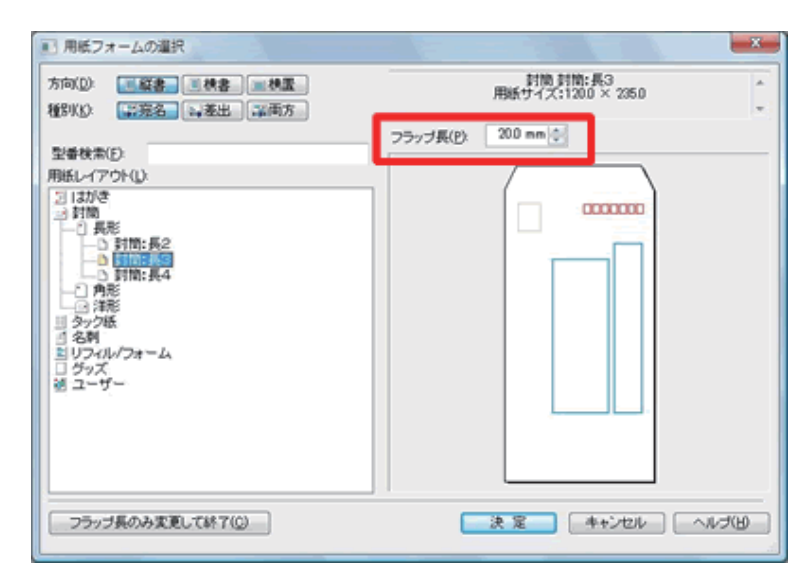

4 [用紙フォームの選択] 画面が表示され ますので、フラップ長を「0.0 mm」に 変更し、再度印刷をご確認ください。

## 3 印刷位置を全体的に微調整する

郵便番号から数ミリずれてしまう場合、全体的な印刷位置の変更を行うことができます。

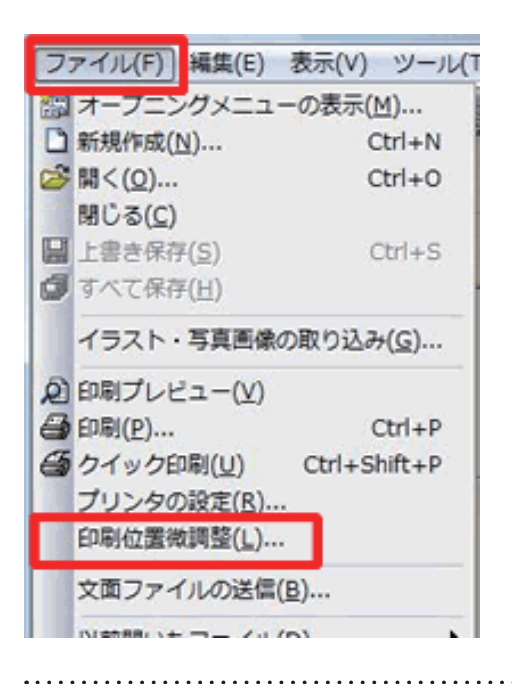

5 使用する住所録ファイルを開きます。
メニューバーより [ファイル] - [印刷
位置微調整] をクリックします。

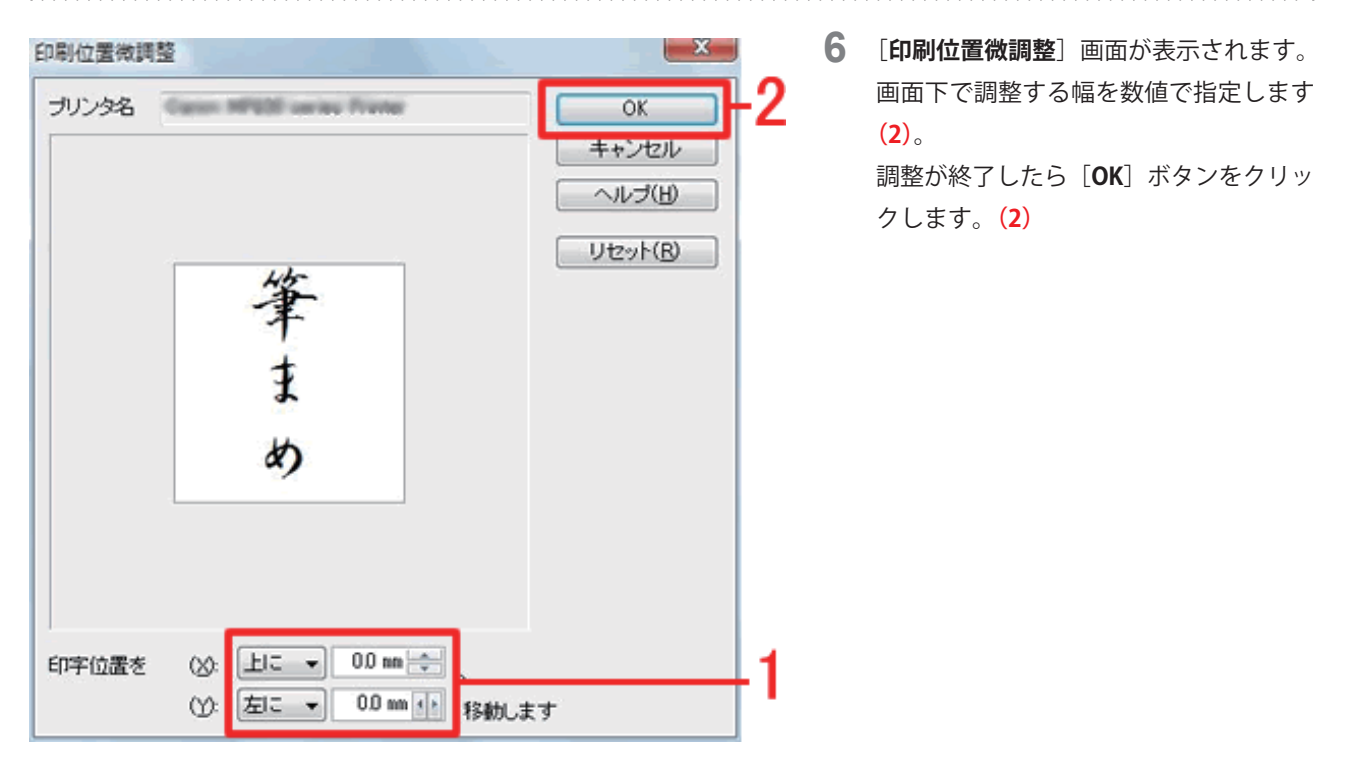

## 4 差出人の郵便番号がずれる場合

差出人の郵便番号枠が余白にかかっている場合、自動的に住所の上に表示されます。これはお使いのプリンタで印 刷できる範囲から郵便番号がはみ出しているためで、筆まめ側では印刷領域を広げることができません。 ここでは、郵便番号枠自体を移動してプリンタが印刷できる範囲内に郵便番号枠を収める手順をご案内します。 ※ 宛名の郵便番号枠でも同様の手順で、郵便番号枠を調整していただくことが可能です。

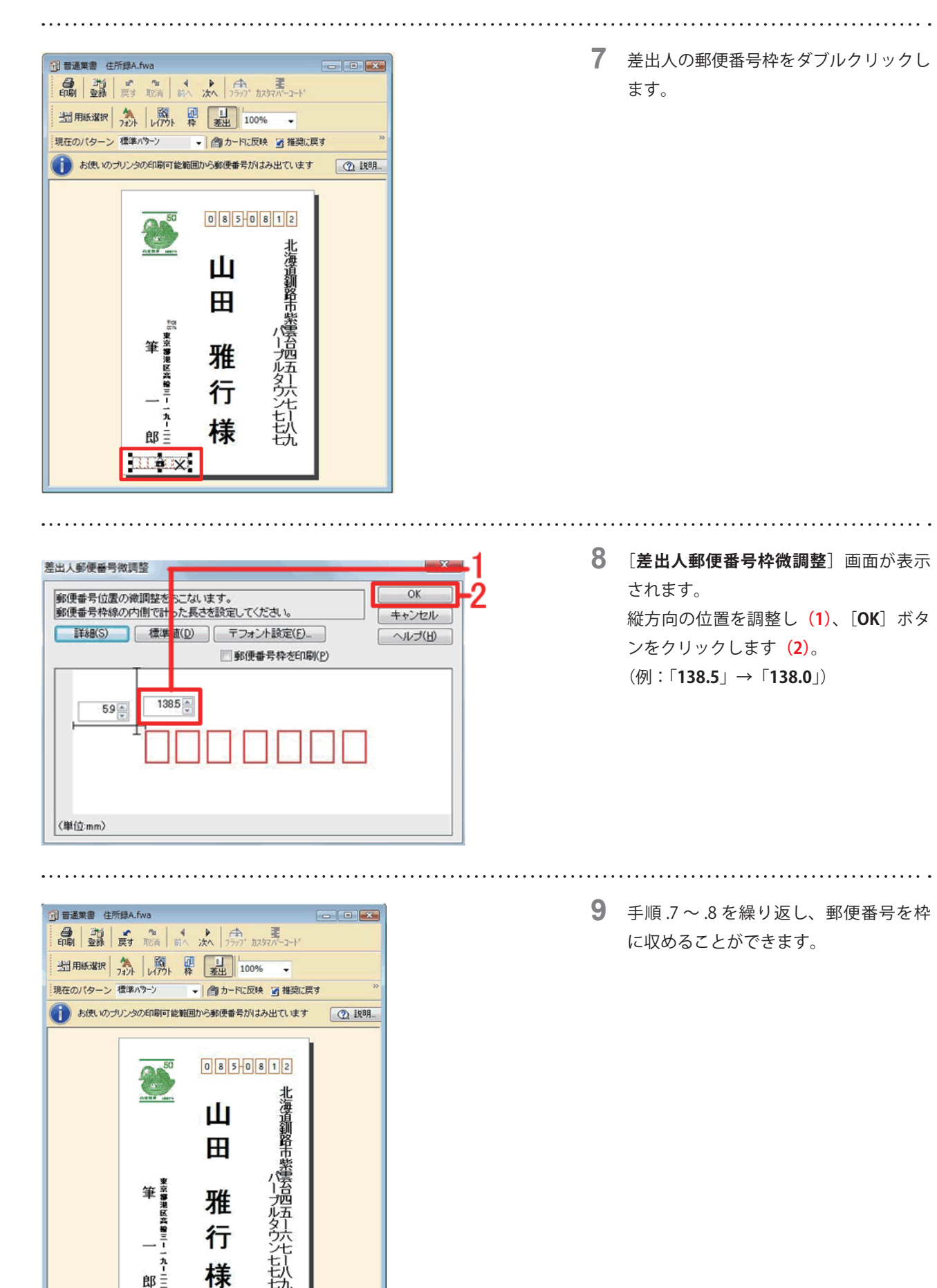

以上の操作で、差出人の郵便番号を調整することができます。

お言

110181001714

様